Test Administrator,

See below to assist student's with logging in to the STAAR platform. If there are any questions or issues, contact CTC immediately.

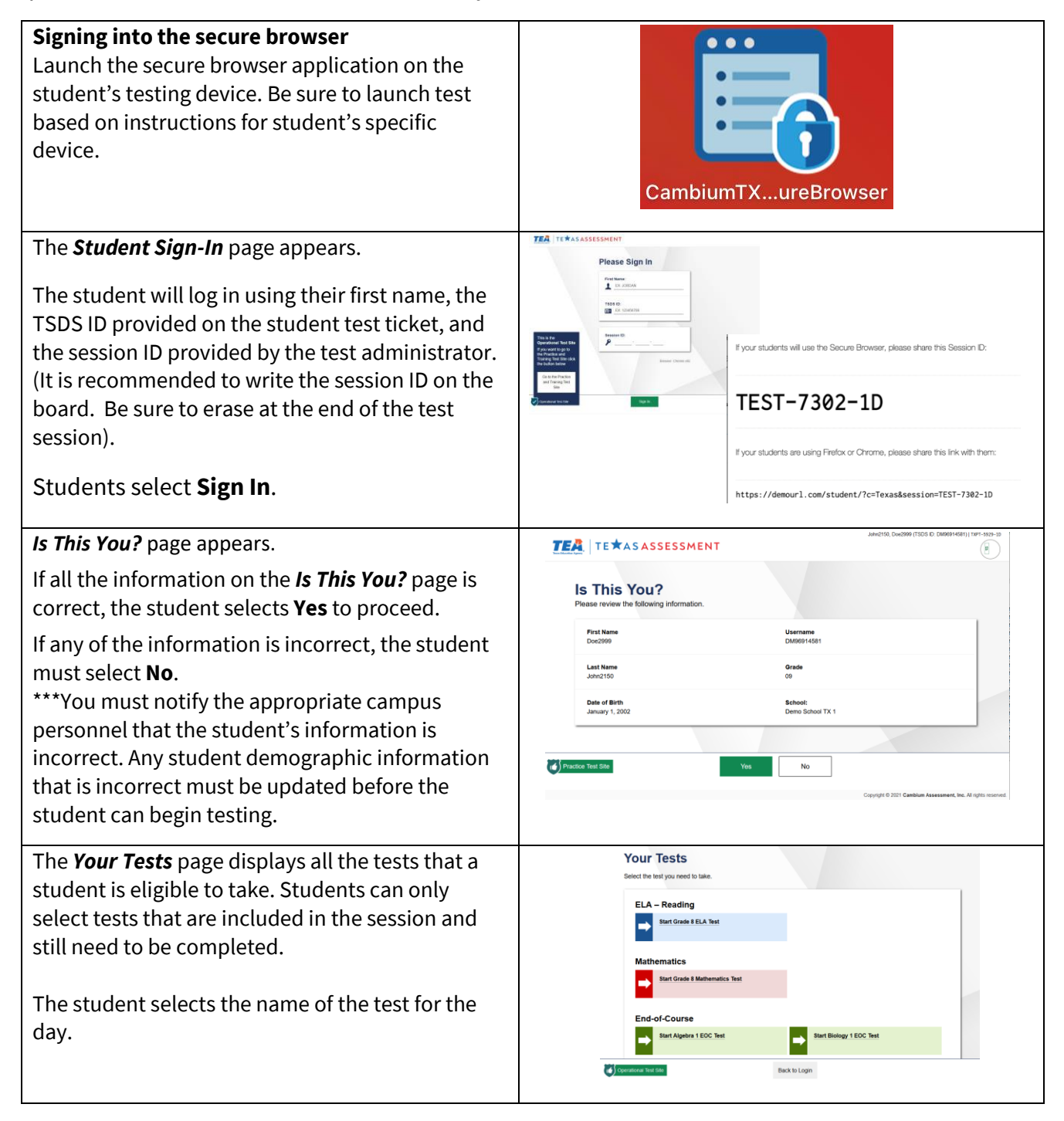

## Installing Testing Apps for Windows

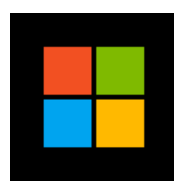

Below are the steps needed to install Cambium from the Software Center on windows devices.

| Step 1: Login to Windows Device<br>Step 2: Click Start                                                                                                    |                                                                                                    |
|----------------------------------------------------------------------------------------------------|----------------------------------------------------------------------------------------------------|
| Step 3: Search for Software Center and double click.                                                                                                    |                                                                                                    |
| Software Center will open and display                                                                                                    | SthearContribution  Statement Second on interview  Applications  Updates  Operating Systems Installation status Operating Systems Installation status Operating Systems Installation status Operating Systems Installation status Operating Systems Installation status Operating Systems Installation status Installation status Ins |
| Step 4: Once opened, click in the search box in the top<br>rightmost corner and type desired testing application.<br>Currently, we are installing Cambium 14.0.0 | Cambium ¥<br>V≣ ;⊟ ⊞                                                                                                    |
| Step 5: Double click the application begin installation process.                                                                                                 | Cambium   TEA Texas Assessment - TXSecureBrowser (14.0.0)<br>Cambium   TEA<br>Texas Assessmen<br>CAI<br>14.0.0                                                                                                    |
| Step 6:<br>Once installation is complete, located the requested icon<br>on the desktop. Double click to launch the app.                                          | IKS cources.                                                                                                    |

| Assessment A | polication | Versions    |
|--------------|------------|-------------|
|              | pplication | V CI 310113 |

| Application | Windows | MacOS | iOS  | ChromeOS |
|-------------|---------|-------|------|----------|
| Cambium     | V14.0.0 | V14.0 | V7.0 | 7.0.0.1  |

## **Installing Testing Apps for Chromebooks**

All assessment applications are in kiosk mode on chrome devices.

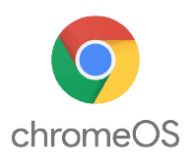

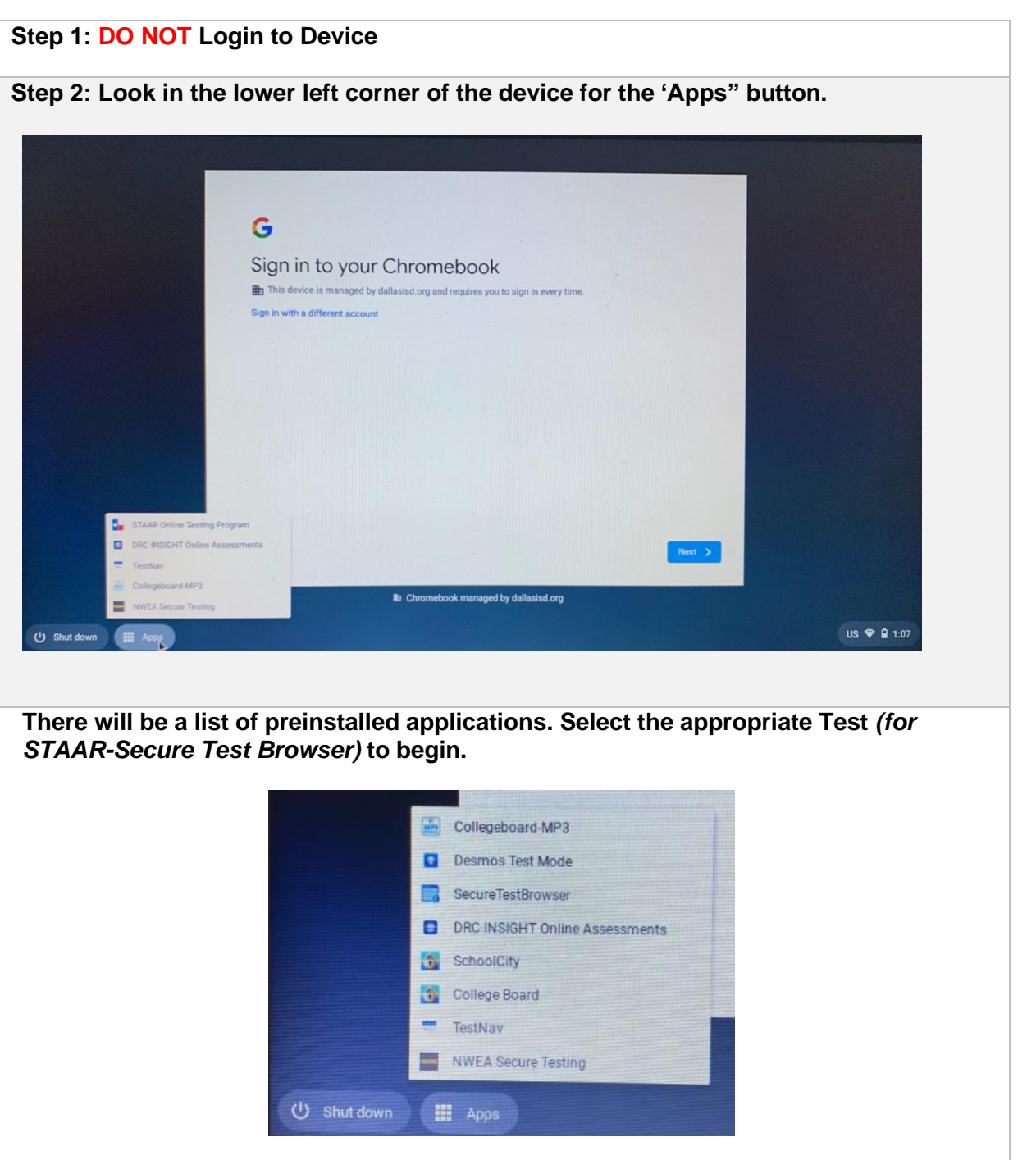

| Assessment | Ap | plication | Versions |
|------------|----|-----------|----------|
|------------|----|-----------|----------|

| Application | Windows | MacOS | iOS  | ChromeOS |
|-------------|---------|-------|------|----------|
| Cambium     | V14.0.0 | V14.0 | V7.0 | 7.0.0.1  |

## Installing Testing Apps for MacOS

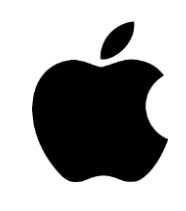

All assessment applications are in Self Service. Below is a walkthrough for Cambium install and application launch.

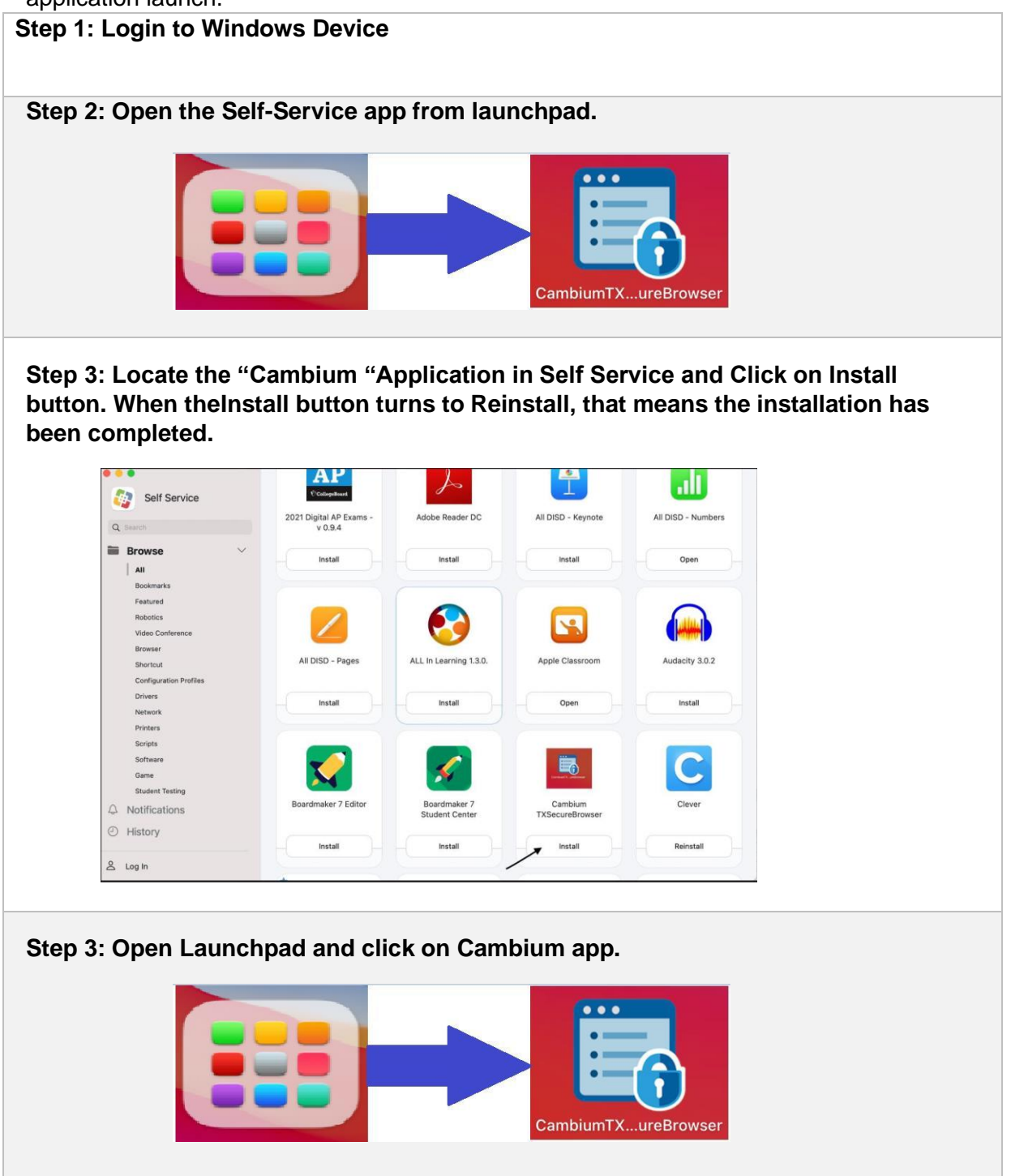

Assessment Application Versions

| Application | Windows | MacOS | iOS  | ChromeOS |
|-------------|---------|-------|------|----------|
| Cambium     | V14.0.0 | V14.0 | V7.0 | 7.0.0.1  |